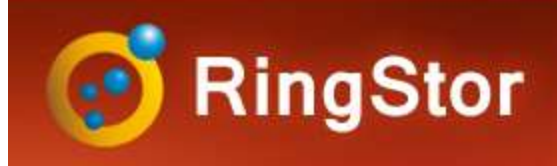

# Install RingStor Vault

## **RingStor Vault Components**

#### **Cloud End Point**

- manage configuration for RingStor
- must be installed first
- Master community is created after installation
- Only one Cloud End Point shall be installed

#### **Cloud Indexer**

- process backup index
- Only one Cloud Indexer shall be installed

#### DataServer

- one ore more to process backup and restore
- At lease one must be installed, more can be added if needed

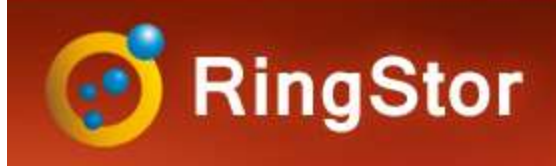

# Install RingStor Vault

## **RingStor Vault Components**

#### **RingStor Explorer**

- A graphic user interface to manage configuration for RingStor
- can be installed by any user

#### **Index Storage**

- Storage device for backup index
- Only one Index Storage device is need

#### MountPath

- Storage device for backup data
- At lease one must be added, more can be added if needed

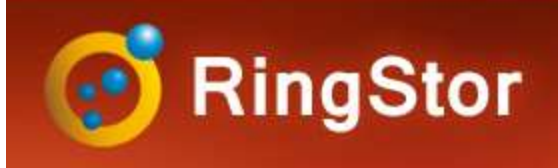

# System

### **System Requirements:**

#### **Cloud End Point**

- Windows operating system, server or PC
- .Net framework 3.5
- Microsoft SQL or SQL Express 2008 or newer, local or remote
- minimum 2GB memory available for Cloud End Point
- hard drive free space is at least 10% of total space with minimum 10GB
- Windows service account with Log On As Service permission

#### **Cloud Indexer**

- Windows operating system, server or PC
- . Net framework 3.5
- minimum 2GB memory available for Cloud End Point
- hard drive free space is at least 10% of total space with minimum 10GB
- Windows service account with Log On As Service permission

#### DataServer

- Windows operating system, server or PC
- . Net framework 3.5
- minimum 4GB memory available for Cloud End Point
- hard drive free space is at least 10% of total space with minimum 20GB
- Windows service account with Log On As Service permission

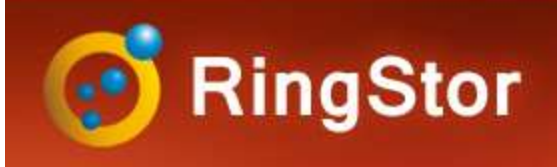

# System

### **System Requirements:**

#### **RingStor Explorer**

- Windows operating system, server or PC
- .Net framework 3.5
- minimum 1GB memory available

#### **Index Storage**

- An UNC path
- free space required depends on RingStor Vault clients and backups
- Service account from Cloud End Point, Cloud Indexer and DataServer must have full access

#### MountPath

- One or more MountPath can be configured
- MountPath is an UNC path
- free space required depends on RingStor Vault clients and backups
- Service account from Cloud End Point and DataServer must have full access

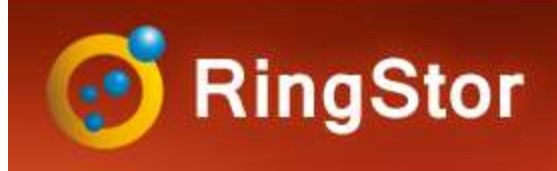

# **RingStor Vault**

### **Installation Steps**

- 1. Install Cloud End Point
- 2. Install Cloud Indexer
- 3. Install DataServer to the Vault
- 4. Install RingStor Explorer to manage RingStor Vault
- 5. Complete final configuration

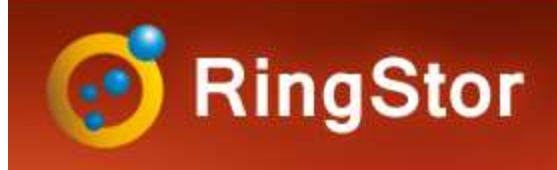

## .Net Framework

### Install .Net Framework 3.5 on Windows Server

From Server Manager, click Add roles and features

| <b>a</b>                                                                                                    | Server Man             | ager                                                                                                    |                                                                                                    |                                                                                                    |                                                                                                    |
|----------------------------------------------------------------------------------------------------|------------------------|----------------------------------------------------------------------------------------------------|----------------------------------------------------------------------------------------------------|----------------------------------------------------------------------------------------------------|----------------------------------------------------------------------------------------------------|
| 💮 🗧 🥶 Dashbo                                                                                                    | bard                   | • 🕄   🚩 Manage Ic                                                                                                | ools <u>V</u> iew <u>H</u> elp                                                                                                    |                                                                                                    |                                                                                                    |
| Image: Dashboard         Image: Local Server         Image: All Servers         Image: File and Storage Services         Image: Particular Services         Image: Particular Se | WELCOME TO SERVER MANA | GER<br>Configure this local serv                                                                                 | er                                                                                                    |                                                                                                    |                                                                                                    |
|                                                                                                    | WHAT'S NEW             | <ul> <li>Add other servers to mar</li> <li>Add other server group</li> <li>Connect this server to clc</li> </ul> | Select features<br>M The destination server ha<br>Before You Begin<br>Installation Type<br>Server Roles<br>Features<br>Confirmation<br>Results | Add Roles and Features Wizard s a pending restart. We recommend that you restart the destination Select one or more features to install on the selected server. Features           Image: Transwork 3.5 Features (1 of 3 installed)           Image: Transwork 3.5 Features (1 of 3 installed)           Image: Transwork 3.5 Features (1 of 3 installed)           Image: Transwork 3.5 Features (1 of 3 installed)           Image: Transwork 3.5 Features (1 of 3 installed)           Image: Transwork 3.5 Features (1 of 3 installed)           Image: Transwork 3.5 Features (3 of 7 installed)           Image: Transfer Service (BITS)           BitLocker Drive Encryption           BitLocker Network Unlock           BranchCache           Cleint for NFS           Data Center Bridging           Direct Play           Enhanced Storage | DESTINATION SERVER<br>ringstornet  Server before either installing o ×  Description  .NET Framework 3.5 combines the<br>power of the .NET Framework 2.0<br>APIs with new technologies for<br>building applications that offer<br>appealing user interfaces, protect<br>your customers' personal identity<br>information, enable seamless and<br>secure communication, and provide<br>the ability to model a range of<br>business processes. |
|                                                                                                    |                        |                                                                                                    |                                                                                                    | < <u>P</u> revious <u>N</u> ext                                                                                                    | > Install Cancel                                                                                                    |

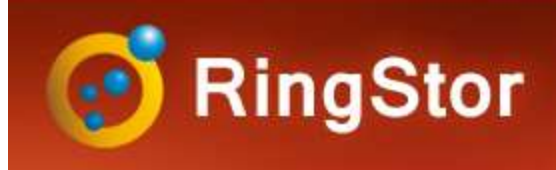

## .Net Framework

### Install .Net Framework 3.5 on Windows PC

Open Program and Features, start from Turn Windows features on or off:

| urn V        | Vindows features on or off                      |         |           | (   |
|--------------|-------------------------------------------------|---------|-----------|-----|
| o turn :     | a feature on select its check how. To turn a fe | ature   | off clear | ite |
| heck b       | ox. A filled box means that only part of the f  | eature  | is turned | on. |
| +            | NET Framework 3.5 (includes .NET 2.0 and        | 13.0)   |           |     |
| æ 🔳          | .NET Framework 4.8 Advanced Services            |         |           |     |
|              | Active Directory Lightweight Directory Ser      | vices   |           |     |
|              | Containers                                      |         |           |     |
|              | Data Center Bridging                            |         |           |     |
| • 🗆          | Device Lockdown                                 |         |           |     |
|              | Guarded Host                                    |         |           |     |
| • 🗌          | Hyper-V                                         |         |           |     |
| $\checkmark$ | Internet Explorer 11                            |         |           |     |
| Ð 🔳          | Internet Information Services                   |         |           |     |
|              | Internet Information Services Hostable We       | eb Core | 2         |     |
|              |                                                 |         |           |     |

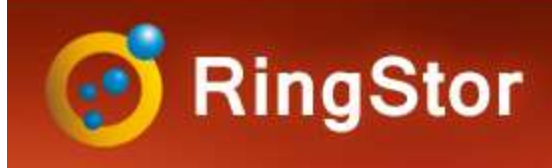

## SQL Server

## Install Microsoft SQL or SQL Express 2008 or later

SQL Server authentication must be enabled

TCP/IP protocols must be enabled

Make a note of port used in TCP/IP

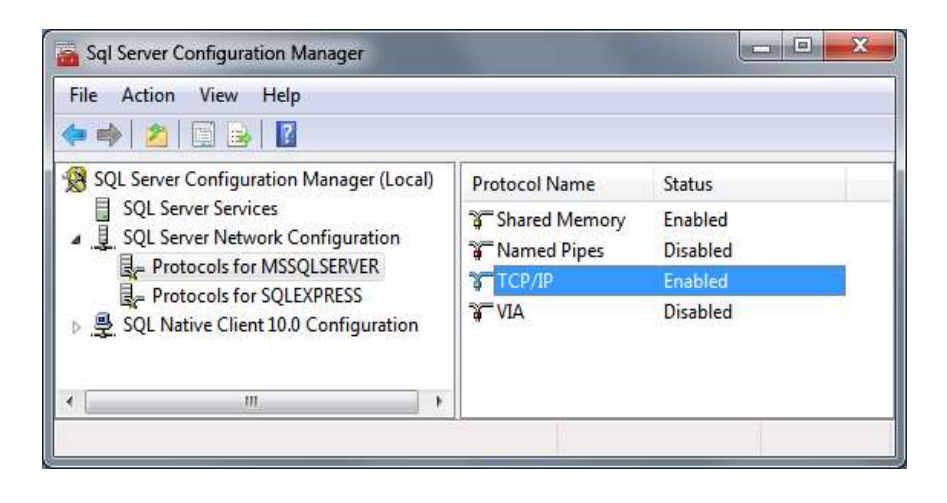

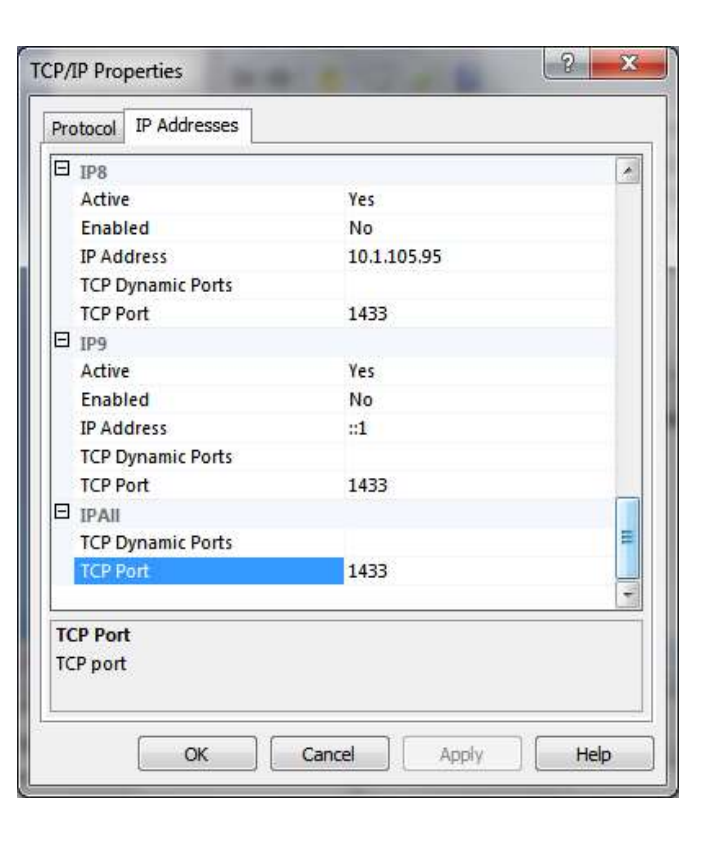

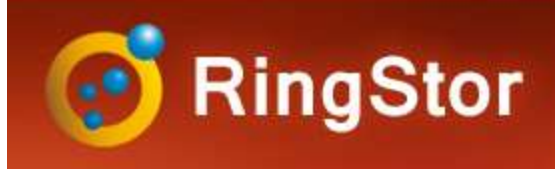

## Service Account

## Windows service account with Log On As Service permission

Open Local Security Policies window from Administrative Tools -> Local Security Policies.

Expand Local Policies -> User Rights Assignment, find policy "Log On As Service" in right pane.

Open and verify or add chosen server account user to this policy group.

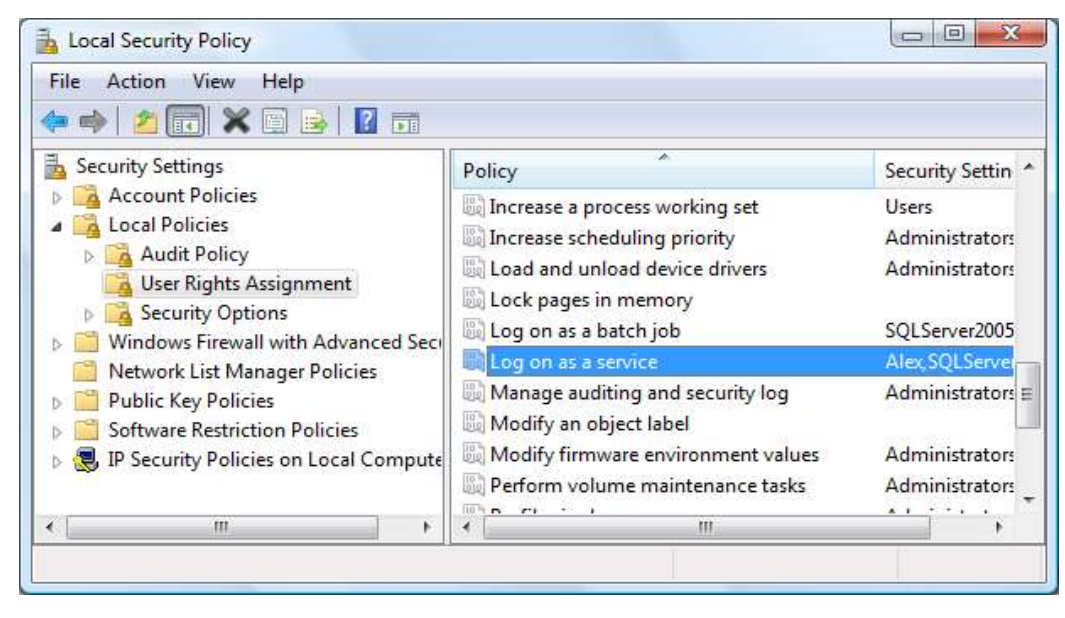

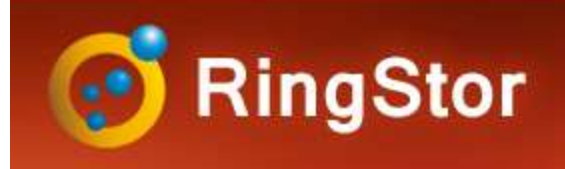

# **Cloud End Point**

### **Install Cloud End Point**

- Step 1 Start Installation
- Step 2 License Agreement
- Step 3 Specify Installation Root Folder
- Step 4 Menu and Shortcut
- Step 5 Cloud End Point hostname

and port

The host name will be pre-filled with current computer's hostname or IP. If an IP is provided, the computer must be configured with static IP.

The port is default to 9000, you may change the port.

If the network has a firewall, port must be added to the firewall to allow both incoming and outgoing connection

| Cloud End Po<br>Verify Cloud | int Configuration<br>End Point's hostname a | and provide port number for ser | vice.         |
|------------------------------|---------------------------------------------|---------------------------------|---------------|
| Host Name:                   | rswin7                                      |                                 |               |
| Port:                        | 9000                                        |                                 |               |
|                              |                                             |                                 |               |
| ingStor ———                  |                                             |                                 | Next > Cancel |

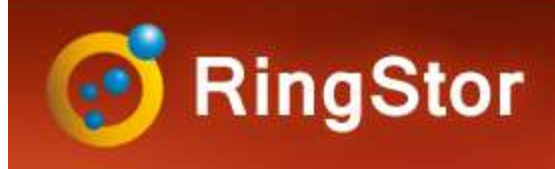

# **Cloud End Point**

## **Install Cloud End Point**

- Step 6 Set up Cloud Administrator
- This user is administrator for Master community which will be created at end of installation.
- Step 7 Specify Database Repository
- SQL Server host name of the computer where SQL server is running
- TCP Port TCP port for the SQL service (see prerequisites)
- SQL Username SQL server user account, this account must have permission to create database
- SQL Password password for the user account above

| Setup - Kingstor Cloud                                                                                     | End Point 4.5.1                | 0            | X      |
|----------------------------------------------------------------------------------------------------|--------------------------------|--------------|--------|
| Cloud End Point Configu<br>Create doud administrate                                                        | iration<br>or account          |              |        |
| Provide username and pa                                                                                    | assword for cloud administrate | r account    |        |
| Administrator Username:                                                                                    | rsadmin                        |              |        |
| Administrator Password:                                                                                    | •••••                          |              |        |
| Confirm Password:                                                                                          | •••••                          |              |        |
| RingStor ————                                                                                              |                                | Next >       | Cancel |
| 髪 Setup - RingStor Clou                                                                                    | d End Point 4.5.1              |              |        |
| Cloud End Point Config<br>Configure database                                                               | uration                        |              |        |
|                                                                                                    |                                |              |        |
| Provide SQL Server sett                                                                                    | ings to create database.       |              |        |
| Provide SQL Server sett                                                                                    | ings to create database.       |              |        |
| Provide SQL Server sett SQL Server: rswin7 TCP Port:                                                       | ings to create database.       | 0            |        |
| Provide SQL Server sett<br>SQL Server: rswin7<br>TCP Port:<br>SQL Username: sa                             | ings to create database.       | 0            |        |
| Provide SQL Server sett<br>SQL Server: rswin7<br>TCP Port:<br>SQL Username: sa<br>SQL Password:            | ings to create database.       | 0            |        |
| Provide SQL Server sett<br>SQL Server: rswin7<br>TCP Port: SQL Username: sa<br>SQL Password: SQL Password: | ings to create database.       | <br><b>∂</b> |        |

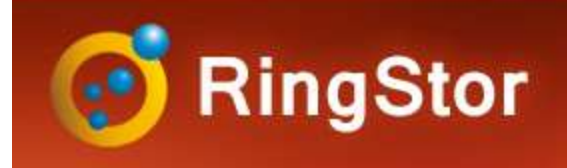

# **Cloud End Point**

### **Install Cloud End Point**

Step 8 – Setup Cloud End Point Service

The user is Windows service account setup in prerequisites.

This service account must have full access to index storage and all MountPaths that are configured in last step of RingStor Vault installation.

| Specify user accour             | t information for Cloud End Poin | it service.                       |
|---------------------------------|----------------------------------|-----------------------------------|
| Important: Service<br>location. | account must have read and writ  | te permissions to the cloud index |
| Account:                        | .\rsdemo                         |                                   |
| ex.                             | . \username, or domain\userna    | ame                               |
| Password:                       | •••••                            |                                   |
| Confirm Password:               | •••••                            |                                   |
| User must have Log              | On As Service permission in Loc  | al Security Policy.               |
|                                 |                                  |                                   |
|                                 |                                  |                                   |

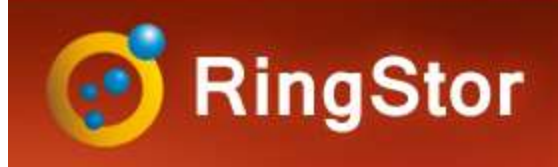

# Cloud Indexer

## **Install Cloud Indexer**

- Step 1 Start Installation
- Step 2 License Agreement
- Step 3 Specify Installation Root Folder
- Step 4 Menu and Shortcut
- Step 5 Provide Cloud info and administrator credentials

Cloud info and administrator are set during Cloud End Point installation.

Step 6 – Setup Cloud Indexer Service

This service account must have full access to index storage.

| setup - Kingstor                                                                                                    | r Cloud Indexer 4.5.1                                                                                                    |                                                                 |             | 10.00  | SUC 2.0 |
|----------------------------------------------------------------------------------------------------|----------------------------------------------------------------------------------------------------|-----------------------------------------------------------------|-------------|--------|---------|
| Configure Cloud I                                                                                                    | onfiguration<br>Indexer for RingStor                                                                                                    |                                                                 |             |        |         |
| Cloud End Point                                                                                                    |                                                                                                    |                                                                 |             |        |         |
| Cloud Hostname:                                                                                                    | rswin7                                                                                                    |                                                                 |             |        |         |
| Cloud Port:                                                                                                    | 9000                                                                                                    |                                                                 |             |        |         |
| Cloud Administrat                                                                                                    | tor Account                                                                                                    |                                                                 |             |        |         |
| User:                                                                                                    | rsadmin                                                                                                    |                                                                 |             |        |         |
| Password:                                                                                                    | ••••                                                                                                    |                                                                 |             |        |         |
|                                                                                                    |                                                                                                    |                                                                 |             |        |         |
|                                                                                                    |                                                                                                    |                                                                 |             |        |         |
| gStor —                                                                                                    |                                                                                                    |                                                                 |             | Next > | Cance   |
| gStor                                                                                                    |                                                                                                    | _                                                               |             | Next > | Cance   |
| gStor<br>Setup - RingStor                                                                                                    | r Cloud Indexer 4.5.1                                                                                                    |                                                                 |             | Next > | Cance   |
| gStor<br>Setup - RingStor<br>Noud Indexer Co<br>Specify user acco                                                                                                    | r Cloud Indexer 4.5.1<br>onfiguration<br>ount information for Cloud I                                                                                                    | ndexer service.                                                 |             | Next > | Cance   |
| gStor<br>Setup - RingStor<br>Cloud Indexer Co<br>Specify user acco<br>Service account m<br>previous screen.                                                                           | r Cloud Indexer 4.5.1<br>onfiguration<br>sunt information for Cloud I<br>must have read and write p                                                                                                    | ndexer service.<br>ermissions to th                             | e doud ind  | Next > | Cance   |
| gStor<br>Setup - RingStor<br>Cloud Indexer Cc<br>Specify user acco<br>Service account n<br>previous screen.<br>Account:                                                               | r Cloud Indexer 4.5.1<br>onfiguration<br>ount information for Cloud I<br>must have read and write p                                                                                                    | ndexer service.<br>ermissions to th                             | e cloud ind | Next > | Cance   |
| gStor<br>Setup - RingStor<br>Cloud Indexer Co<br>Specify user acco<br>Service account m<br>previous screen.<br>Account:<br>ex.: .                                                     | r Cloud Indexer 4.5.1<br>onfiguration<br>sunt information for Cloud I<br>nust have read and write p<br>.\tsdemo<br>.\username, or domain\use                                                                                                    | ndexer service.<br>ermissions to th                             | e cloud ind | Next > | Cance   |
| gStor<br>Setup - RingStor<br>Joud Indexer Co<br>Specify user acco<br>Service account n<br>previous screen.<br>Account:<br>ex.: .<br>Password:                                         | r Cloud Indexer 4.5.1<br>onfiguration<br>sunt information for Cloud I<br>must have read and write p<br>.\tsdemo<br>.\username, or domain\use                                                                                                    | ndexer service,<br>ermissions to th<br>mame                     | e cloud ind | Next > | Cance   |
| gStor<br>Setup - RingStor<br>Joud Indexer Co<br>Specify user acco<br>Service account n<br>previous screen.<br>Account:<br>ex.: .<br>Password:<br>Confirm Password                     | r Cloud Indexer 4.5.1<br>onfiguration<br>ount information for Cloud I<br>must have read and write p<br>.\tsdemo<br>.\username, or domain\use                                                                                                    | ndexer service.<br>ermissions to th                             | e cloud ind | Next > | Cance   |
| gStor<br>Setup - RingStor<br>Joud Indexer Co<br>Specify user acco<br>Service account n<br>previous screen.<br>Account:<br>ex.: .<br>Password:<br>Confirm Password<br>User must have L | r Cloud Indexer 4.5.1<br>onfiguration<br>nunt information for Cloud I<br>nust have read and write p<br>.\fraction in the second second secon | ndexer service.<br>ermissions to th<br>mame<br>n in Local Secur | e cloud ind | Next > | Cance   |
| gStor<br>Setup - RingStor<br>Joud Indexer Co<br>Specify user acco<br>Service account n<br>previous screen.<br>Account:<br>ex.: .<br>Password:<br>Confirm Password<br>User must have L | r Cloud Indexer 4.5.1<br>onfiguration<br>sunt information for Cloud I<br>must have read and write p<br>.\the sdemo<br>.\username, or domain \use<br>.\username, or domain \use<br>                                                                                                    | ndexer service,<br>ermissions to th<br>mame<br>n in Local Secur | e cloud ind | Next > | Cance   |

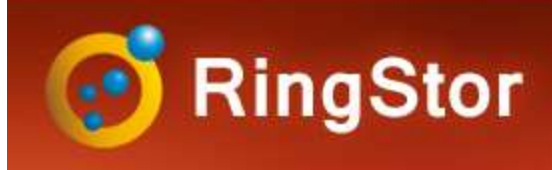

## DataServer

#### Install DataServer

- Step 1 Start Installation
- Step 2 License Agreement
- Step 3 Specify Installation Root Folder
- Step 4 Menu and Shortcut
- Step 5 DataServer hostname and port

The host name will be pre-filled with current computer's hostname or IP. If an IP is provided, the computer must be configured with static IP.

The port is default to 9090, you may change the port

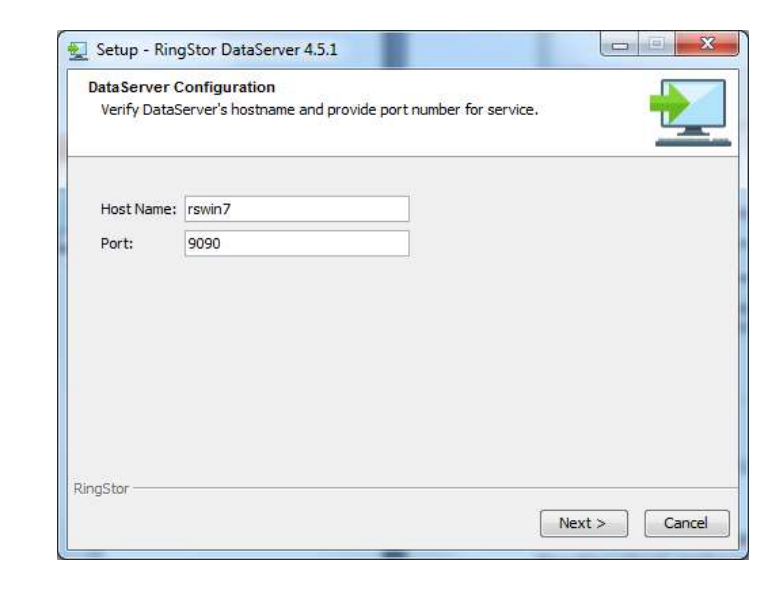

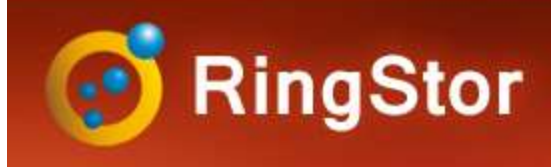

## DataServer

### Install DataServer

Step 6 - Provide Cloud End Point info

DataServer must connect to the existing Cloud End Point and register itself to become part of RingStor Vault, make sure Cloud End Point is online and provide Cloud End Point settings in this step.

Step 7 - Provide Cloud End Point info

This service account must have full access to index storage and all MountPaths that are configured in last step of RingStor Vault installation.

| 🖳 Setup - RingSto                    | r DataServer 4.5.1                                          |                                                  |
|--------------------------------------|-------------------------------------------------------------|--------------------------------------------------|
| DataServer Confi<br>Configure DataSe | iguration<br>erver to Attach to RingStor                    |                                                  |
| Cloud End Point                      |                                                             |                                                  |
| Cloud Hostname:                      | rswin7                                                      |                                                  |
| Cloud Port:                          | 9000                                                        |                                                  |
| Cloud/Community<br>User:             | Administrator Account                                       |                                                  |
| Password:                            |                                                             |                                                  |
| Note: If communi<br>this community a | ity administrator account is u<br>nd all its backup agents. | sed for install, this DataServer is dedicated to |
| RingStor                             |                                                             |                                                  |
|                                      |                                                             | < Back Next > Cancel                             |

| Specify user accourt                       | uration<br>nt information for DataSe         | erver service.               | +                    |
|--------------------------------------------|----------------------------------------------|------------------------------|----------------------|
| Service account mu<br>Indexer installation | ist have read and write p<br>and MountPaths. | ermissions to both cloud i   | ndex path from Cloud |
| Account:                                   | .\rsdemo                                     |                              |                      |
| ex.: .\µ                                   | username, or <mark>d</mark> omain\use        | rname                        |                      |
| Password:                                  |                                              |                              |                      |
| Confirm Password:                          | •••••                                        |                              |                      |
| User must have Log                         | g On As Service permissio                    | on in Local Security Policy. |                      |
|                                            |                                              |                              |                      |
|                                            |                                              |                              |                      |
|                                            |                                              |                              |                      |

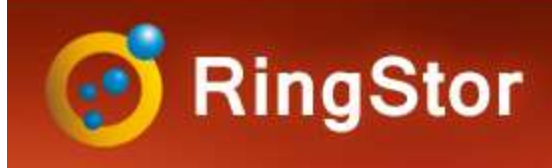

## Explorer

## Install RingStor Explorer

RingStor Explorer is a graphic user interface to manage RingStor

RingStor Explorer can be used by any RingStor user

RingStor Explorer can be installed on any Windows operating system

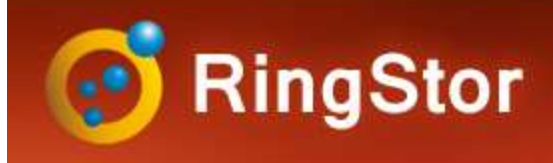

# **Final Configuration**

## **Final Configuration**

#### **Configure Cloud Index Path**

Log into RingStor Explorer as Cloud administrator

From top menu, open System -> Settings -> **Cloud Index Path** 

Set an UNC path as Cloud Index Path

|                                        | Properties - RingStor Vault                                                                                        | ×          |                                                                                                    |
|----------------------------------------|----------------------------------------------------------------------------------------------------|------------|----------------------------------------------------------------------------------------------------|
|                                        | General Mail Server Notifications Cloud Index Path                                                                 |            |                                                                                                    |
| Configuration                          | Cloud Index Path                                                                                                   |            |                                                                                                    |
|                                        | Connection Type: UNC Path                                                                                          | <u></u>    |                                                                                                    |
| ure Cloud Index Path                   | Shared Folder: Wrswin10/RingStorIndex                                                                              |            |                                                                                                    |
| RingStor Explorer as Cloud             |                                                                                                    |            |                                                                                                    |
|                                        | A Universal Naming Convention (UNC) string is used to<br>specify the location of resources such as shared files or | te -       |                                                                                                    |
| י menu, open System -> Settings ->     | devices, ex. liservername pain                                                                                     | d          |                                                                                                    |
| dex Path                               | Point, all DataServers and Cloud Indexer must have<br>read/write permissions to this UNC path.                     | 9          |                                                                                                    |
| NC path as Cloud Index Path            |                                                                                                    |            |                                                                                                    |
|                                        | Save                                                                                                    |            |                                                                                                    |
|                                        |                                                                                                    | Add New Mo | untPath X                                                                                                    |
|                                        |                                                                                                    |            | Select a MountPath Pool                                                                                                    |
| Add MountDath                          |                                                                                                    |            | Select a Community Master Community                                                                                                    |
| Add Mountrath                          |                                                                                                    | 0          | Select a MountPath Pool                                                                                                    |
| Log into RingStor Explorer as Cloud ad | ministrator                                                                                                    |            | Master Primary MountPath Pool ~                                                                                                    |
| From top menu, open Storage -> Add I   | New MountPath                                                                                                    |            | IMPORTANT: MountPath is limited to store backup data from<br>DataAgents that are in the same community or all its child<br>communities. |
| Set an UNC path as MountPath           |                                                                                                    |            |                                                                                                    |
| Select Master Community and Primary    | MountPath Pool for this                                                                                            |            |                                                                                                    |
| MountPath                              |                                                                                                    |            |                                                                                                    |
|                                        |                                                                                                    |            | Note that the Next button is disabled until you select a MountPath                                                                      |
|                                        |                                                                                                    |            |                                                                                                    |
|                                        |                                                                                                    |            | Back Next Cancel                                                                                                    |